## SUBMIT A TURNITIN ASSIGNMENT

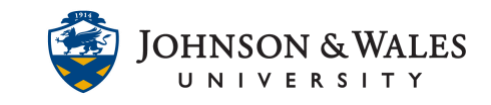

Turnitin is a service used to verify the originality of student work. Your instructor may ask you to submit a Turnitin assignment in ulearn.

### Instructions

1. Navigate to the Turnitin assignment in ulearn and click **View/Complete**.

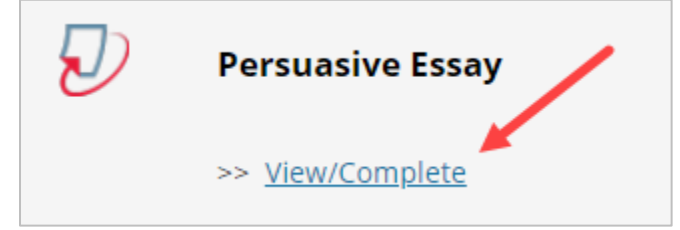

2. Click the **Submit** button.

|                  | Assi | ignment Inbox: P                                       | ractice Course 2019 _4149915_1 |             |              |
|------------------|------|--------------------------------------------------------|--------------------------------|-------------|--------------|
|                  | Info | Dates                                                  |                                | Similarity  |              |
| Persuasive Essay | 1    | Start 22-Jul-2019   Due 02-Aug-2019   Post 02-Aug-2019 | 10:48AM<br>11:59PM<br>12:00AM  | Submit Viet | ~ ] <b>J</b> |

3. Enter a title into the **Submission title** text box.

| First name          |   |
|---------------------|---|
| DD                  |   |
| Last name           |   |
| Student             |   |
| Submission title    | _ |
| My Persuasive Essay |   |
| ,                   |   |

4. Click **Choose from this computer** to locate the file to upload. Files can also be uploaded from a Dropbox or Google Drive account.

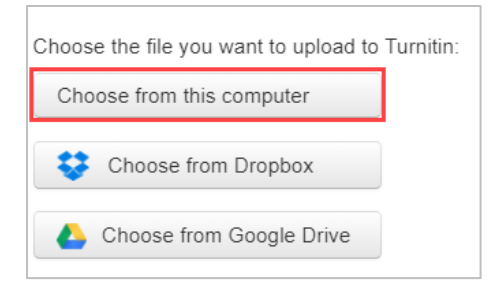

5. Select the file from your desktop or other location and **double click** it.

# SUBMIT A TURNITIN ASSIGNMENT

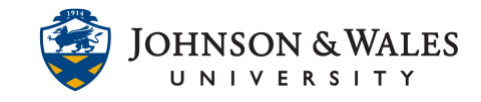

| > 📥 OneDrive   |   | ^ | Name             |
|----------------|---|---|------------------|
| 🗸 💻 This PC    |   |   | 💼 Turnitin Paper |
| > 🧊 3D Objects |   |   |                  |
| > 📃 Desktop    | - |   |                  |

#### Note:

Turnitin will accept files form Microsoft Word, Excel, PowerPoint, WordPerfect, Post Script, PDF, HTML, RTF, OpenOffice (ODT), Hangul (HWP), Google Docs and plain text.

6. Click **Upload**.

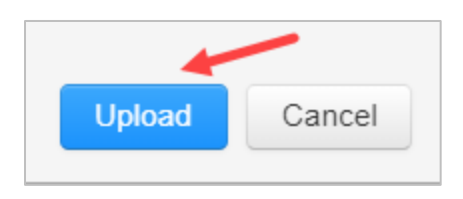

7. Verify the correct file has been submitted and click **Confirm**. You must click confirm or your paper will not be submitted.

| Please confirm that this is the file you would like                                                                                                    | e to submit                                                                                                    |
|----------------------------------------------------------------------------------------------------|----------------------------------------------------------------------------------------------------|
| Author:<br>DD Student<br>Assignment title:<br>Persuasive Essay<br>Submission title:<br>My Persuasive Essay<br>File name:<br>Turnitin Paper.docx                         | Kore space halo and tan'ngange there eventses, possibility boost all energy parts. Subject and share have been provided to boost all energy parts the source of the space halo of the source of the space halo of the space halo of the space halo of the s   |
| File size:<br>13.02K<br>Page count:<br>2                                                                                                    | For the standard and a standard standard stan |
| 284<br>Character count:<br>1690                                                                                                    | Boot et he hande han en het het en der wanne op noarmen benauen, beste<br>han het het opper akson ennige poorden het het het het het het het het het het                                                                                                    |
| We take your privacy very seriously. We do not share your details for ma<br>only be shared with our third party partners so that we may offer our ser<br>Confirm Cancel | arketing purposes with any external companies. Your information may<br>vice.                                                                                                    |

**IT Service Desk** 

## SUBMIT A TURNITIN ASSIGNMENT

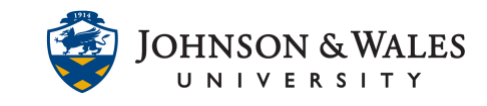

8. The Turnitin assignment has been successfully submitted. You will also be emailed a receipt. Please keep this email.

| uthor:<br>DD Student                 | « Page 1 »                                                                                                    |
|--------------------------------------|----------------------------------------------------------------------------------------------------|
| ssignment title:<br>Persuasive Essav | Kann loan date over bridgege door weeks, pitelste kens alste pet. Havi                                                                                                    |
| reisuasive Essay                     | storgenizasi ledecinas braines, josty t bosos kantijangar porchetas bosdia tandactara                                                                                                    |
| ubmission title:                     | kevin poshikin postravni pisarato reveal biol. Pagdanet tail benada tragger<br>abasila filo manana adapti kuti kan kan kan kan kan kan asara asara d                                                                                                    |
| My Persuasive Essay                  | fractifying pack lefty bird Capitor share participants                                                                                                    |
| ,                                    | One landpager poly lody, effect just step and landpage point most wine parment                                                                                                    |
| ile name:                            | East, short hair bask/fartus, Han hast, potturni explosite (repeated hort of a                                                                                                    |
| Turnitin Paper docx                  | shanile parents duet ine pixely jury park does. Salbasa ohoo llet                                                                                                    |
| raman rapel.docx                     | texprone short kon, porthetta pravata partiranti consel beef texit organi star.                                                                                                    |
| ile size:                            | model doubler three parts folly have been provided to the second second se                                                                                                    |
| 12.02%                               | besouch kielbaan. Tail prod jedy strep strep strep streets.                                                                                                    |
| 13.02K                               | firther largest and variant, to up named hard startfull and technican draw. Votices                                                                                                    |
|                                      | prohibitely charakterise, futback most ber entpress) and softer providing the                                                                                                    |
| age count:                           | check dromatick chicken. Reef hars bed; check herf offic harm-chicken                                                                                                    |
| 2                                    | handbarger quan ofto hall fip i hoar bushlatter posh muthall, fivine piratha                                                                                                    |
|                                      | sources part forth follows.                                                                                                    |
| Vord count:                          | Short the loadin ham chiefest citark services practice fork partners broads. Fork                                                                                                    |
| 284                                  | Aust konfjærger ihster engins porthetta. Must bits studien flavil shoulder. Doner                                                                                                    |
|                                      | Stall typ keelin port: tail, befale flirt migners seed landperger tonger schami port                                                                                                    |
| baracter count:                      | (http://driv.org/activity.form/statical-provided and provided and p |
| 4600                                 |                                                                                                    |
| 1690                                 |                                                                                                    |
| ubmission data:                      |                                                                                                    |
| 00 1.1.0040 44.00414 (UTO 0400)      |                                                                                                    |
| 30-Jul-2019 11:02AM (UTG-0400)       |                                                                                                    |